DIPARTIMENTO DEI VIGILI DEL FUOCO, DEL SOCCORSO PUBBLICO E DELLA DIFESA CIVILE UFFICIO III: RELAZIONI SINDACALI

ALLE OO.SS. DEL PERSONALE DIRETTIVO E DIRIGENTE DEL CORPO NAZIONALE DEI VIGILI DEL FUOCO

ALLE OO.SS. DEL PERSONALE NON DIRETTIVO E NON DIRIGENTE DEL CORPO NAZIONALE DEI VIGILI DEL FUOCO

#### LORO SEDI

**OGGETTO:** Trasmissione nota della Direzione Centrale per le Risorse Umane dell'11 marzo 2024. – Congedo straordinario per donne vittime di violenza di genere (artt. 28 e 31 rispettivamente dei DD.P.R. nn. 120 e 121 del 17 giugno 2022) – Chiarimenti.

Si trasmette, per opportuna conoscenza, la nota della Direzione Centrale per le Risorse Umane dell'11 marzo 2024, concernente l'oggetto.

> IL CAPO DELL'UFFICIO R.Castrucci

DIPARTIMENTO DEI VIGILI DEL FUOCO DEL SOCCORSO PUBBLICO E DELLA DIFESA CIVILE DIREZIONE CENTRALE PER LE RISORSE UMANE

Ai Direttori Regionali e Interregionali VV.F. LORO SEDI

> Ai Comandanti VV.F. LORO SEDI

*e*, *p*.*c*.

Ai Dirigenti degli Uffici di Diretta Collaborazione del Capo del Corpo Nazionale VV.F. SEDE

Ai Dirigenti degli Uffici di Diretta Collaborazione del Capo Dipartimento SEDE

OGGETTO: Congedo straordinario per donne vittime di violenza di genere (artt. 28 e 31 rispettivamente dei DD.P.R. nn. 120 e 121 del 17 giugno 2022) – Chiarimenti.

Come noto con l'entrata in vigore dei DD.P.R. nn. 120 e 121 del 17 giugno 2022 (in attuazione dell'art. 24 del decreto legislativo n. 80 del 15 giugno 2015) è stata riconosciuta, anche alle lavoratrici del CNVVF, la possibilità di usufruire di un periodo di congedo straordinario in qualità di vittima di violenza di genere.

Nel richiamare integralmente le norme contrattuali sopra indicate, che danno attuazione alla disposizione normativa recata all'art. 24 del decreto legislativo n. 80 del 15 giugno 2015, si rileva che la lavoratrice inserita nei percorsi di protezione relativi alla violenza di genere ha diritto di astenersi dal lavoro per motivi connessi al suddetto percorso di protezione, per un periodo **massimo di tre mesi (90 gg.)**, con **l'onere di preavvisare, salvo casi di oggettiva impossibilità, il datore di lavoro non meno di 7 giorni prima**, indicando il periodo in cui intende fruire il congedo e **allegando** alla richiesta **idonea certificazione** del percorso di protezione in cui è inserita, rilasciata dai servizi sociali, dai centri antiviolenza o dalle case rifugio.

Il personale del CNVVF può fruire del congedo solo su base giornaliera e nell'arco temporale di tre anni, decorrenti dalla data di inizio del percorso di protezione certificato (artt. 28 e 31 dei DD.P.R. nn. 120 e 121 del 17 giugno 2022), in coincidenza di giornate nelle quali è previsto lo svolgimento della prestazione lavorativa, come peraltro chiarito dall' INPS per tutte le lavoratrici delle Amministrazioni Pubbliche.

La fruizione dei novanta giorni può avvenire in modalità continuativa o frazionata, ma pur sempre **per giorni interi e non a ore**, con la precisazione che, ai fini dell'interruzione, è necessaria l'alternanza tra la fruizione del beneficio e l'effettiva ripresa del servizio.

DIPARTIMENTO DEI VIGILI DEL FUOCO DEL SOCCORSO PUBBLICO E DELLA DIFESA CIVILE DIREZIONE CENTRALE PER LE RISORSE UMANE

Durante l'intero periodo, la lavoratrice matura l'anzianità di servizio a tutti gli effetti ed ha diritto ad un'indennità pari all'ultima retribuzione, determinata dagli elementi della retribuzione riconosciuti in maniera fissa e continuativa.

Attesa la particolare delicatezza della materia, le SS.LL. sono pregate di garantire la massima riservatezza nella trattazione delle istanze, adottando ogni misura a tal fine idonea.

In particolare, le richieste di fruizione del beneficio in esame dovranno essere acquisite, tramite il vigente sistema informatico di protocollazione, a cura del personale preventivamente autorizzato dal Dirigente dell'ufficio alla trattazione dei procedimenti relativi allo stato giuridico del personale, utilizzando la seguente dicitura "Congedo straordinario ex art. 28/31 del D.P.R. n. 120/121 del 17 giugno 2022" e barrando, nella schermata di protocollazione, la voce "dati sensibili".

L'eventuale documentazione cartacea dovrà essere custodita nel rispetto delle disposizioni normative vigenti in materia di tutela della riservatezza dei dati personali.

Si segnala, infine, che attraverso l'applicativo SIPEC è possibile l'inserimento delle eventuali richieste di congedo ex artt. 28 e 31 dei DD.P.R. nn. 120 e 121 del 17 giugno 2022 mediante l'assegnazione di uno specifico codice identificativo, come meglio illustrato nell'estratto del manuale utente "*Versione 7.1.0 pag. 4*" (*All.to 1*).

Si prega di diramare la presente a tutto il personale in servizio.

IL DIRETTORE CENTRALE Volpe

Il Dirigente Cosco

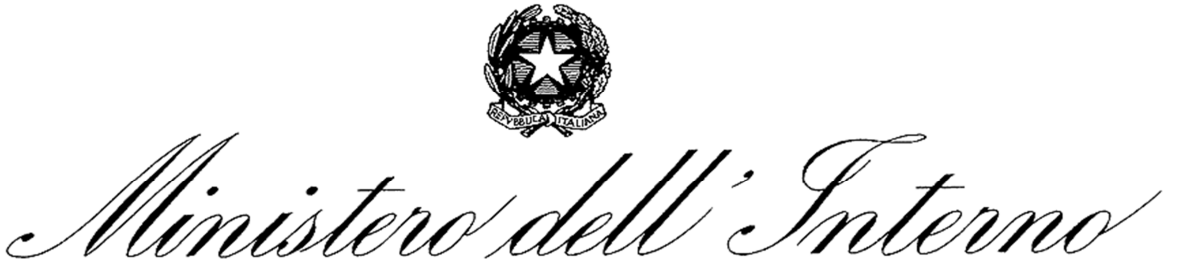

DIPARTIMENTO DEI VIGILI DEL FUOCO DEL SOCCORSO PUBBLICO E DELLA DIFESA CIVILE DIREZIONE CENTRALE PER LE RISORSE LOGISTICHE E STRUMENTALI Ufficio per le Tecnologie dell'Informazione e della Comunicazione

**"SIPEC"** Sistema Informativo Personale E Competenze

Versione 7.1.0 Data rilascio 03/11/2022

(DOCUMENTAZIONE UTENTE)

Indice

| PERSONALE                                                                           | 3          |
|-------------------------------------------------------------------------------------|------------|
| NUOVO CONTRATTO DPR 17/06/2022 N. 120 E N.121                                       | 4          |
| ASSENZE PER ESPLETAMENTO VISITE, TERAPIE, PRESTAZIONI SPECIALISTICHE ED DIAGNOSTICI | esami<br>4 |
| ASPETTATIVA PER PERIODO DI PROVA PRESSO ALTRA AMMINISTRAZIONE                       | 4          |
| CONGEDO ORDINARIO PER DONNE VITTIME DI VIOLENZA DI GENERE                           | 4          |
| CESSIONE SOLIDALE DEL CONGEDO ORDINARIO                                             | 4          |
| NUOVE MATERNITA' D.LGS. 30/06/2022 N.105                                            | 5          |
| NUOVO CODICE ASSENZA PER CONGEDO PARENTALE                                          | 5          |
| Congedo obbligatorio di paternita'                                                  | 5          |
| AGGIORNAMENTO CODICE ASSENZA B10 - ADOZIONE                                         | 6          |
| NUOVA MASCHERA ELENCO PERSONALE ASSENTE.                                            | 6          |
| BANCA DELLE ORE DIPENDENTE E RIEPILOGO ANNUO                                        | 9          |
| SERVIZI GENERALI                                                                    | 11         |
| STAMPA PRENOTAZIONI MENSA NON FRUITE.                                               | 12         |
| GESTIONE TRANSITI MENSA CON MOLTEPLICITA' SUPERIORE A UNO                           | 13         |
| MASCHERA TRANSITI CODICE 77                                                         | 14         |
| MASCHERA ANOMALIE SEDI PASTI                                                        | 16         |
| MODIFICA MANUALE MINUTI ACCANTONAMENTO VIGILANZA                                    | 17         |
| NUOVO RAPPORTO DI SERVIZIO PER SERVIZI VIGILANZA DI BUNKERAGGIO.                    | 17         |
| SIPECINFO                                                                           | 19         |
| BANCA DELLE ORE                                                                     | 20         |

# PERSONALE

# NUOVO CONTRATTO DPR 17/06/2022 N. 120 E N.121

Sulla base dei decreti in oggetto sono stati implementati i seguenti aggiornamenti della procedura SIPEC.

# ASSENZE PER ESPLETAMENTO VISITE, TERAPIE, PRESTAZIONI SPECIALISTICHE ED ESAMI DIAGNOSTICI

E' stata introdotta la nuova causale assenza 'A47 - PERMESSO VISITA MEDICA SPECIALISTICA', con un massimale di 18 ore all'anno. Tale permesso verrà incluso nel computo del massimale triennale delle malattie, nella misura di un giorno equivalente di malattia ogni 6 ore di permesso. La data inizio validità della nuova assenza è il 01/09/2022.

#### ASPETTATIVA PER PERIODO DI PROVA PRESSO ALTRA AMMINISTRAZIONE

La causale 'D16 - ASPETTATIVA PER PERIODO PROVA PRESSO ALTRA AMMINISTRAZIONE', con massimale di 6 mesi, è stata chiusa in validità al 31/08/2022. Sarà creata la nuova causale assenza '**D18** - **ASPETTATIVA PER PERIODO PROVA PRESSO ALTRA AMMINISTRAZIONE**', senza alcun massimale. La data inizio validità della nuova assenza è il 01/09/2022.

#### CONGEDO ORDINARIO PER DONNE VITTIME DI VIOLENZA DI GENERE

E' stata introdotta la nuova assenza altre causali 'Z11 - ASSENZA PERCORSO PROTEZIONE DA VIOLENZA DI GENERE', con un massimale di 90 giorni in tre anni, fruibile solo dal personale femminile. La data inizio validità della nuova assenza è il 01/09/2022.

#### CESSIONE SOLIDALE DEL CONGEDO ORDINARIO

E' stata introdotta la causale 'Ferie Solidali' nella maschera di rettifica ferie, come mostrato in Fig.2.

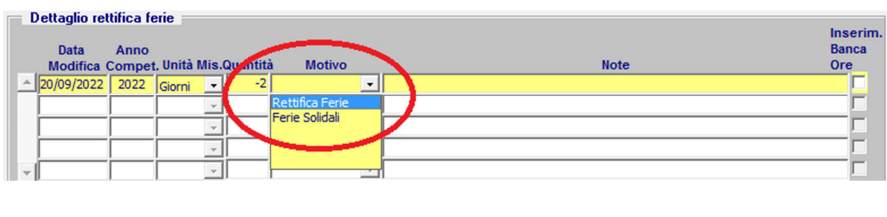

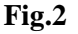

Un inserimento con ammontare negativo identificherà i donatori di ferie solidali, mentre un ammontare positivo indicherà i fruitori di tali ferie. Potranno essere fruitori di ferie solidali unicamente i dipendenti che alla data di inserimento risultano avere figli minori e che abbiamo ferie residue dell'anno corrente e dell'anno precedente pari a zero. Inoltre, sempre dalla maschera di rettifica ferie, sarà possibile accedere alla nuova maschera di **gestione ferie solidali** (Fig.3), in cui verranno riassunti, in sola visualizzazione, i giorni di ferie solidali effettivamente donati ed i giorni effettivamente fruiti dai dipendenti, che verranno calcolati in automatico in base agli inserimenti di rettifica ferie con causale 'Ferie Solidali' .

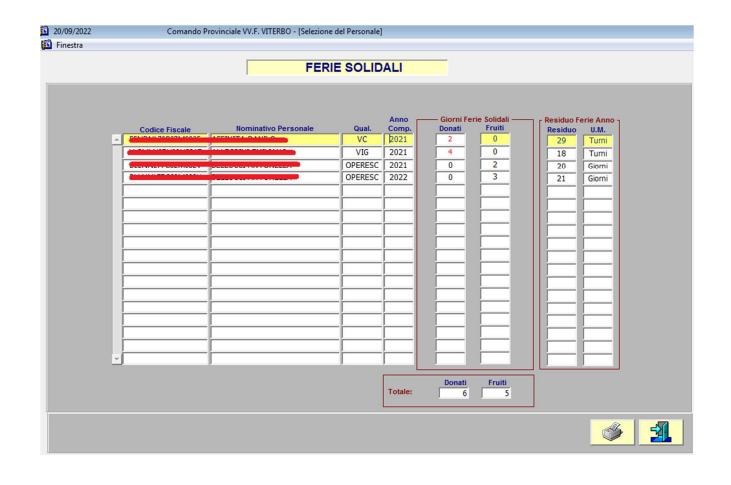

Fig.3

Se al momento dell'apertura della maschera il totale dei giorni donati risulterà diverso dal totale dei giorni fruiti tale occorrenza verrà segnalata da apposito messaggio.

#### NUOVE MATERNITA' D.LGS. 30/06/2022 N.105

Sulla base del decreto in oggetto sono stati implementati i seguenti aggiornamenti della procedura SIPEC.

#### NUOVO CODICE ASSENZA PER CONGEDO PARENTALE

E' stata creata la nuova causale assenza '**B4** – **CONGEDO PARENTALE (D.Lgs. 30/06/2022 n. 105)**', fruibile per figli da 0 a 12 anni, con massimale di 180 giorni retribuiti per entrambi i genitori (elevabili a 270 giorni per genitore unico), di cui 30 retribuiti al 100% ed i restanti al 30%. I genitori hanno altresì diritto, in alternativa tra loro, ad un ulteriore periodo di congedo della durata complessiva di 90 giorni, retribuiti al 30%. E' stata inoltre creata la nuova causale assenza '**B6 - CONGEDO PARENTALE (D.Lgs. 30/06/2022 n. 105)**, **L.104/92'**, fruibile per figli da 0 a 12 anni portatori di handicap, con lo stesso criterio di massimali e retribuzione della precedente. La data inizio validità delle nuove assenze è il 13/08/2022. Tali assenze non comportano riduzione di ferie spettanti. Le attuali causali assenza 'B4 - CONGEDO PARENTALE (Circ. N. 139 17/07/2015)', 'B6 - PROLUNGAMENTO CONGEDO PARENTALE L.104/92 ( Circ. N. 139 17/07/2015) ' e 'B8 - CONGEDO PARENTALE FIGLI DA 6 A 12 ANNI ( Circ. N. 139 17/07/2015)' sono state chiuse in validità al 12/08/2022.

#### **CONGEDO OBBLIGATORIO DI PATERNITA'**

Sempre con riferimento al D. Lgs. n.105 del 30/06/2022, è stata creata la la nuova causale assenza '**B23** - **CONGEDO DI PATERNITA' OBBLIGATORIO'**, con un massimale di 10 giorni lavorativi, retribuiti al 100%, fruibile dai due mesi antecedenti la data presunta del parto fino ai 5 mesi successivi alla nascita del figlio. La data inizio validità della nuova assenza è il 13/08/2022. Se si fruisce di tale congedo prima della nascita del figlio è obbligatorio inserire la relativa gravidanza, per avere come riferimento la data presunta del parto. Se non si fruisce di tale congedo prima della nascita del figlio non è obbligatorio inserire la relativa gravidanza, ma basterà specificare il figlio nell'apposito campo 'Familiare'. Se invece si fruisce di tale congedo sia prima sia dopo la nascita del figlio, per un corretto conteggio occorre associare la gravidanza al figlio al momento del suo inserimento nel nucleo familiare del dipendente. Con riferimento alla Fig.1, in sede di inserimento dati, al momento della selezione del congedo in oggetto verrà mostrato l'elenco delle gravidanze per le quali la data presunta parto è compatibile con la data inizio assenza specificata, ossia per le quali la data presunta parto è temporale tra i due mesi antecedenti la data presunta parto e i tre mesi successivi alla data data presunta parto stessa.

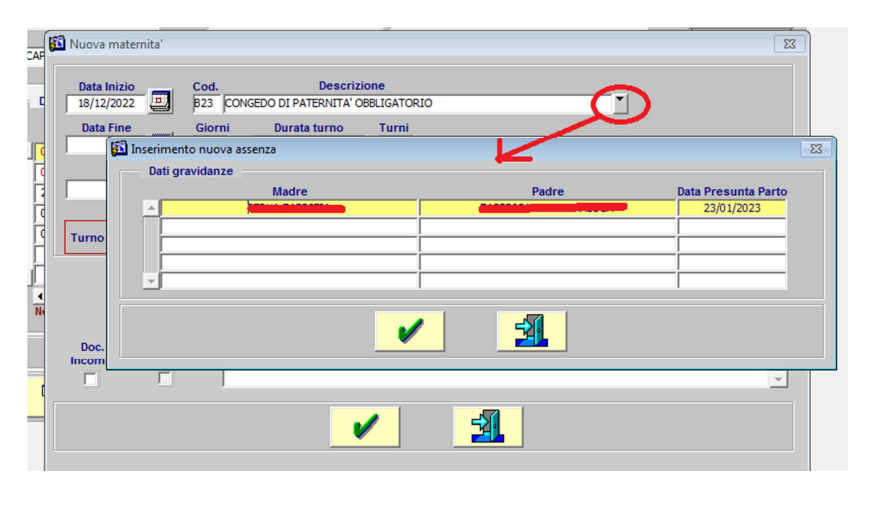

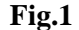

Nella finestra dei 'Dati gravidanza', premendo il tasto di conferma la gravidanza viene associata ad congedo da inserire, premendo il tasto 'Esci' la gravidanza non viene associata al congedo e si dovrà quindi specificare successivamente il familiare. Se il figlio è già nato valorizzando la gravidanza verrà automaticamente valorizzato anche il campo familiare con il nominativo del figlio. Và quindi rimarcato che per un corretto

inserimento del congedo uno dei due parametri tra gravidanza e figlio và obbligatoriamente specificato.

#### AGGIORNAMENTO CODICE ASSENZA B10 - ADOZIONE.

Come da indicazioni ricevute dalla Direzione Centrale per le Risorse Umane, il permesso "B10 – ADOZIONE" cambia descrizione in "B10 - CONGEDO MATERNITA' IN ADOZIONE E/O AFFIDAMENTO PREADOTTIVO".

# NUOVA MASCHERA ELENCO PERSONALE ASSENTE.

La maschera in questione è stata completamente rivisitata, aggiungendo filtri sul tipo personale, sui dati carriera dei dipendenti (qualifica, turno, sede) e sui dipendenti con specializzazione o meno. Inoltre sono stati aggiunti nuovi filtri sulle tipologie di assenze, come già previsto nella maschera di dettaglio assenze dipendente e come mostrato in Fig.4.

|    | 20/09/2022    | Com              | ando VV.F. RON | MA - [PRINCIPALE]     |                     |              |                                          |                     |              |     |
|----|---------------|------------------|----------------|-----------------------|---------------------|--------------|------------------------------------------|---------------------|--------------|-----|
| 5  | Finestra      |                  |                |                       |                     |              |                                          |                     |              |     |
|    |               | rites Descende   |                | ELENCO F              | PERSONAL            | ASSE         | NTE                                      |                     |              |     |
|    |               | Filtro Personale |                | Puolo                 |                     | Qualif       |                                          | State               | dipendenti – |     |
|    |               |                  | n m            | RUOIO                 | TINTE               | Quality      | •<br>•                                   |                     | servizio     |     |
|    |               |                  | Sede di serviz | ZIO                   |                     | Sp           | ecializzazione                           |                     | essati       |     |
|    |               | TUTTE            | oodo di oorini |                       | TUTTO IL PER        | SONALE       |                                          | <b>T</b> OT         | utti         |     |
|    |               |                  |                |                       |                     |              |                                          |                     |              |     |
|    |               |                  | Filtro Assenze | 6                     |                     |              |                                          |                     |              |     |
|    | Intervallo te | emporale         |                | Tipologie As          | senza MALATTIE      |              |                                          |                     | -            |     |
|    |               | E C              | – Causali Disp | onibili —             |                     |              | Causali Selezionate -                    |                     |              |     |
|    | Dal: 01/0     | 09/2022          | Codice         | Descriz               | ione                |              | Codice                                   | Descrizione         |              |     |
|    |               | 0/2022           | C10 MALAT      | TTIA (emergenza COVID | 9-19)               | <b>_</b>     | C1 MALATTIA                              |                     | <u>^</u>     |     |
|    | AI: 0 27/0    | 19/2022          | C2 MALAT       | TTIA DIPENDENTE DA C  | AUSA DI SERVIZIO    |              |                                          |                     |              |     |
|    |               |                  | C3 MALAT       | TIA PER INFORTUNIO    | SUL LAVORO          |              | li – i – – – – – – – – – – – – – – – – – |                     |              |     |
| E. | Documentazi   | one Incompleta   | C4 PRORC       | OGA PER MALATTIA      |                     |              |                                          |                     |              |     |
|    | C 8           |                  | C5 TERAPI      | IE SALVAVITA          |                     | _            |                                          |                     |              |     |
|    | 0.0           |                  | C6 PROGE       | ETTI DI RECUPERO      |                     |              |                                          |                     |              |     |
|    | O No          | L                | 1 1            |                       |                     |              |                                          |                     | ¥            |     |
|    | Tutte         |                  |                | N.B: Le               | causali assenze a   | tualmente o  | hiusa in validità sono ripo              | rtate in rosso      |              |     |
|    |               |                  |                | (Doppio clic          | k sulla descrizione | per traslare | una causale assenza da u                 | in'elenco all'altro | )            |     |
|    |               |                  |                |                       |                     | Trasla tutt  | e le causali                             |                     |              |     |
| -  | Elenco Asser  | nti              |                |                       |                     |              |                                          |                     | -            |     |
|    |               |                  |                | - Inizio              | Fine -              |              |                                          | Doc.                | — Durata ——— |     |
| 12 | Qual.         | Dipendente       | Turno          | Data Ora              | Data C              | ra Co        | d. Descrizione                           | Inc. TT             | GG HH MM     |     |
| ł  |               |                  | A2 02/0        | 00:00                 | 02/09/2022 00       | 100          | MALATTIA                                 |                     |              |     |
| 1  | VESC          |                  | 78 13/0        | 9/2022 00:00          | 17/09/2022          |              |                                          |                     |              |     |
|    | VIG           |                  | G5 09/0        | 9/2022 00:00          | 13/09/2022 00       |              |                                          |                     |              |     |
|    | VIG           |                  | G5 03/0        | 09/2022 00:00         | 08/09/2022 00       | :00 C1       | MALATTIA                                 |                     |              |     |
|    | VIG           |                  | G5 01/0        | 09/2022 00:00         | 02/09/2022 00       | :00 C1       | MALATTIA                                 |                     | 2            |     |
|    | NCVF COM      |                  | D5 05/0        | 09/2022 00:00         | 05/09/2022 00       | :00 C1       | MALATTIA                                 |                     |              |     |
|    | CS 🚥          | ·····            | A6 15/0        | 09/2022 00:00         | 21/09/2022 00       | :00 C1       | MALATTIA                                 | <u>N</u>            | 7            |     |
|    | VE CHI        |                  | M1 02/0        | 00/2022 00:00         | 02/09/2022 00       | C1           | MALATTIA                                 | N                   |              |     |
|    |               |                  | ) B1 (11/0     | J9/2022 100.00        | 11/09/2022   00     |              | JMALATTIA                                |                     | 1            |     |
|    |               |                  |                | Ordinamento: DIP      | ENDENTE             |              |                                          |                     |              |     |
|    |               | [ [              |                |                       |                     | Turni        | Ciarai Ora Minut                         |                     |              |     |
|    | Ordinam       | iento 🧭          | Q              |                       | Totali:             |              | 542 0 Million                            |                     |              | -21 |
|    |               |                  | 0              |                       |                     |              |                                          |                     | <b>V</b>     |     |
|    |               |                  |                |                       |                     |              |                                          |                     |              |     |
|    |               |                  |                |                       | <b>T</b> • 4        |              |                                          |                     |              |     |
|    |               |                  |                |                       | Fig.4               |              |                                          |                     |              |     |
|    |               |                  |                |                       | 0                   |              |                                          |                     |              |     |

Sono state inoltre rese disponibili due tipi di stampe aggiuntive, il **'report giornaliero numerico'** ed il **'report giornaliero nominativo'**, illustrate in Fig.5 e Fig.6, allo scopo di evidenziare l'impatto di determinate tipologie di assenze su eventuali problemi di organico.

| Comparido IA/ E_ROMA_(DPIN/CIDALE)                                                                                                    |                                                                                                    |   |
|----------------------------------------------------------------------------------------------------|----------------------------------------------------------------------------------------------------|---|
| 20/09/2022 Comando VV.P. ROMA - [PRIVCIPALE]                                                                                                    |                                                                                                    |   |
| ca rinestra                                                                                                    |                                                                                                    |   |
| ELENCO PERSONALE ASSEN                                                                                                    | TE                                                                                                    |   |
| Filtro Personale                                                                                                    | Ptoto dinavdovti                                                                                                    |   |
| Tipo Personale Ruolo Qualifica                                                                                                    | Turno Stato upendenti                                                                                                    |   |
|                                                                                                    |                                                                                                    |   |
| Sede di servizio Speci                                                                                                    | alizzazione Cessati                                                                                                    |   |
| Jone Jono & Personale                                                                                                    |                                                                                                    |   |
| Filtro Assenz +m                                                                                                    |                                                                                                    |   |
| Intervallo temporale                                                                                                    | TI ST RED ASS MURA Demointenation                                                                                                    |   |
| Causali Dis Dati stampa                                                                                                    |                                                                                                    |   |
| Dat: 01/09/2022 Codice                                                                                                    |                                                                                                    | _ |
| C10 MALA                                                                                                    | 2 3 ± 2 1 m × 9 9 1 1 1 1 1 Pogins 1 ?                                                                                                    |   |
| Al: 27/09/2022 CZ MALA Stampa assenti                                                                                                    |                                                                                                    |   |
| G MALA Perpet dispatient sumerice                                                                                                    | Sede di Servizio TUTTE                                                                                                    |   |
| Documentazione Incompleta                                                                                                    | Specializational TITTO II DEDSONALE                                                                                                    |   |
| C5 TERA Report giornaliero nominativo                                                                                                    | Specializatione. TOTTO IL FERSONALE                                                                                                    |   |
| C6 PRO                                                                                                    | Data Inizio: 01/09/2022                                                                                                    |   |
| No I I I I I I I I I I I I I I I I I I I                                                                                                    | Data Fino: 27/09/2022                                                                                                    |   |
| Tutte     Stampa Annulla                                                                                                    | Data Tile. Litorizotz                                                                                                    |   |
|                                                                                                    | Tipologia Assenza: MALATTIE                                                                                                    |   |
|                                                                                                    | Causale Assenza: MALATTIA                                                                                                    |   |
| Elenco Assenti                                                                                                    | Charles Instant MALATINA                                                                                                    |   |
| Contraction of the second second | Data Riferimento         Numero Assenti           0109/022         31           0209/022         33           0309/022         34           0409/022         29           0509/022         34           0709/022         34           0709/022         34           0709/022         34           0709/022         34           0609/022         34           0709/022         26           0909/022         26           0909/022         20 |   |
|                                                                                                    | 11/09/2022 19<br>12/09/2022 21<br>13/09/2022 22<br>14/09/2022 19<br>15/09/2022 19<br>15/09/2022 20<br>17/09/2022 14<br>20/09/2022 14<br>20/09/2022 14                                                                                                    | • |

Fig.5

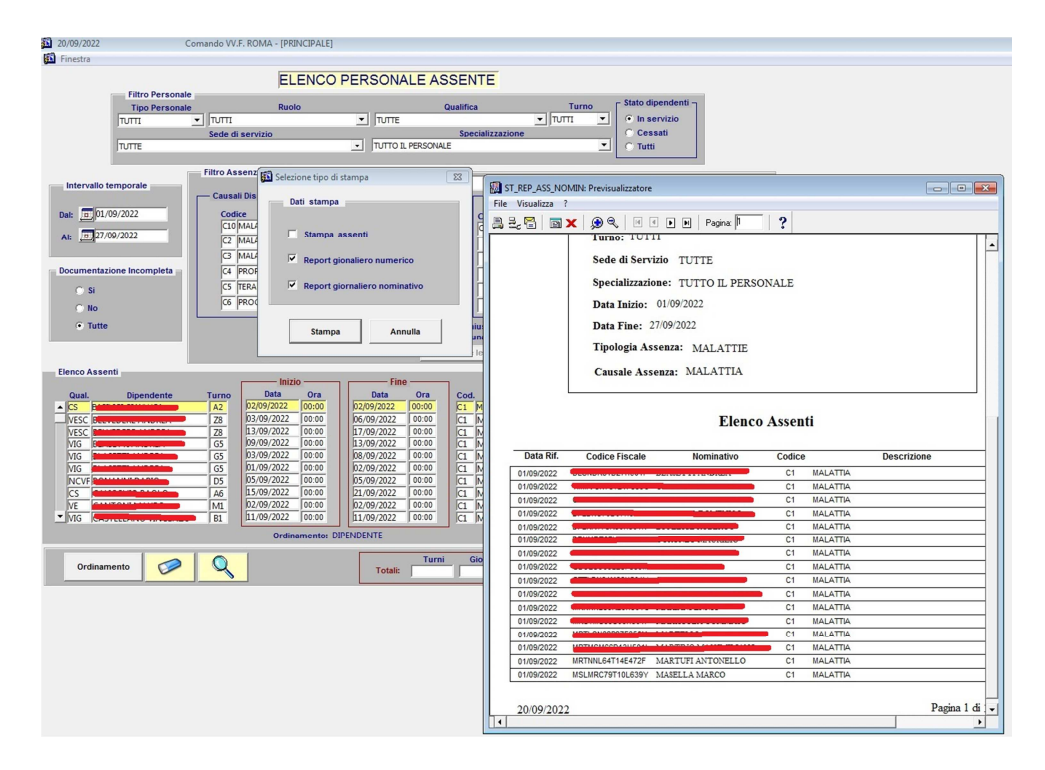

Fig.6

# BANCA DELLE ORE DIPENDENTE E RIEPILOGO ANNUO

#### Banca delle ore singolo dipendente

Al fine di una visualizzazione più chiara dei dati realtivi alla Banca dell ore dei singoli dipendenti, nonché dei saldi di riepilogo annuo, sono state implementate le relative maschere.

|                                      |                      |                                                 | BANCA                                                        | DELLE                  | DRE             |                  |          |                                    |     |
|--------------------------------------|----------------------|-------------------------------------------------|--------------------------------------------------------------|------------------------|-----------------|------------------|----------|------------------------------------|-----|
| Dati identificati<br>Cognom<br>ABBA' | vi<br>ne             | Nome<br>MASSIMILIANO                            | Data Nascita<br>07/08/1972                                   | Turno<br>G5 ▼          | Ti<br>Operativo | po personale     | <b>_</b> | <b>4 4 &gt; &gt;&gt;</b>           |     |
| Codice Fisca<br>BBAMSM72M07F         | 1 <b>le</b><br>754Y  | Qualifica<br>VIGILE DEL FUOCO (VECCHIO ORD.)    |                                                              | Abbrev.<br>VIG         | FERMO           | de di servizio   | • In     | Imposta Ricerca<br>servizio O Cess | ati |
| Dettaglio Banca<br>Filtri —          | delle Oro<br>Causale | Tutte                                           | •                                                            |                        |                 | Anno riferimento | TUTTI    | <b>_</b>                           | ٦   |
| Anno                                 | Ore:Min              | Causale                                         |                                                              |                        | Note            |                  | Anno     | Anno                               | -   |
| 25/09/2022 10:00                     | -001:00              | Permesso da Banca ore                           | A99 - PERMESSO                                               | CON SOTTRAZI           | ONE DA BANCA    | DELLE ORE        | 2021     | 28/09/2022 16:25                   |     |
| 14/01/2022 08:00                     | -002:00              | Messa in pagamento                              | A99 - PERMESSO                                               | CON SOTTRAZI           | ONE DA BANCA    | DELLE ORE        | 2022     | 10/05/2022 10:29                   |     |
| 10/10/2021 00:00                     | -050:00              | Altro / Non Specificato negativo                | PROVA CON ANN                                                | NO_DECURT_MA           | GGIORE          |                  | 2021     | 03/05/2022 13:00                   | 1   |
| 23/02/2021 00:00                     | -010:00              | Altro / Non Specificato negativo                | SSSS                                                         |                        |                 |                  | 2021     | 12/02/2021 13:37                   |     |
| 23/02/2021 00:00                     | -010:00              | Altro / Non Specificato negativo                | ABC                                                          |                        |                 |                  | 2021     | 03/05/2022 13:00                   |     |
| 17/02/2021 00:00                     | -010:00              | Altro / Non Specificato negativo                | DDDD                                                         |                        |                 |                  | 2021     | 12/02/2021 13:32                   |     |
| 16/02/2021 00:00                     | -010:00              | Altro / Non Specificato negativo                | EEEEEE                                                       |                        |                 |                  | 2020     | 12/02/2021 13:28                   |     |
| 16/02/2021 00:00                     | -010:00              | Altro / Non Specificato negativo                | EEE                                                          |                        |                 |                  | 2020     | 12/02/2021 12:35                   |     |
| 16/02/2021 00:00                     | -010:00              | Altro / Non Specificato negativo                | SSS                                                          |                        |                 |                  | 2021     | 12/02/2021 13:29                   |     |
| 31/01/2021 00:00                     | 100:00               | Altro / Non Specificato positivo                | CCC                                                          |                        |                 |                  | 2021     | 19/01/2021 10:52                   |     |
| 31/01/2021 00:00                     | -005:00              | Carenza da elaborazione transiti                | CARENZA GENN                                                 | AIO PROVA STES         | SO ANNO         |                  | 2012     | 19/01/2021 10:37                   | -   |
| SALDO DISPONIB                       | ILE (HH:MI           | vi) 0159:00 Dettaglio A                         | nni                                                          |                        |                 |                  |          |                                    |     |
|                                      |                      | N.B.: il saldo dis<br>considerazi<br>corrente e | oonibile prende in<br>one la Capienza d<br>dell'anno precede | i<br>lell'anno<br>ente |                 |                  | I        | <b>1</b>                           |     |

Il SALDO DISPONIBILE ora espone il valore relativo alla somma della capienza dell'anno corrente e quella dell'anno precedente, non considerando glia nni precedenti in quanto non più utilizzabili per legge.

Viene esposta ora la Causale di inserimento di ogni record della Banca delle ore.

Tramite il pulsante Dettaglio Anni viene esposta la situazione della Banca delle ore del dipendente divisa per annualità, dalla quale si può risalire ad eventuali saldi positivi relativi ad anni precedenti, similmente alla maschera di Riepilogo saldo annuo.

| ABBA' MA | Nominati | vo        | BBAMS    | M72M07F754Y       |          |          |   |
|----------|----------|-----------|----------|-------------------|----------|----------|---|
| Anno     | Maturate | Decurtate | Saldo    | Debito Anno Prec. | Residue  | Capienza |   |
| 2022     | 00:000   | -0002:00  | -0002:00 | 000:00            | -0002:00 | -0002:00 | Ŀ |
| 2021     | 0252:00  | -0091:00  | 0161:00  | 0000:00           | 0161:00  | 0161:00  |   |
| 2020     | 0022:36  | -0020:00  | 0002:36  | 0000:00           | 0002:36  | 0002:36  | - |
| 2015     | 0261:00  | 0000:00   | 0261:00  | 00:000            | 0261:00  | 0261:00  | 1 |
| 2014     | 0013:00  | -0013:00  | 0000:00  | 0000:00           | 000:00   | 0000:00  | 1 |
| 2013     | 0189:50  | 0000:00   | 0189:50  | 00:000            | 0189:50  | 0189:50  |   |
| 2012     | 1035:08  | -0349:08  | 0686:00  | -0636:00          | 0050:00  | 0050:00  |   |
| 2011     | 0077:00  | 0000:00   | 0077:00  | -0713:00          | -0636:00 | 0000:00  | - |
| 2010     | 0083:00  | -0796:00  | -0713:00 | 0000:00           | -0713:00 | 0000:00  |   |
|          |          |           |          |                   |          |          |   |
|          |          |           |          |                   |          |          |   |

#### Riepilogo saldo annuale banca delle ore

La maschera è stata implementata con un nuovo sistema di elaborazione. L'elaborazione infatti ora avviene in tempo reale ad ogni modifica dei dati realtivi ad un dipendente, per cui verranno esposti i dati in tempo reale.

Inoltre è stato aggiunta la colonna **Capienza Anno**, che espone il dato reale dell'anno, ovvero in caso di **Residue Anno** relatiove as un anno diverso dal corrente, visualizza un saldo pari a 0:00.

|                                                             | CO                                              | NTROLI                                | LO SALDO A           | NNUAL        | E BANC                 | DELLE                          | ORE           |                           |                |            |   |
|-------------------------------------------------------------|-------------------------------------------------|---------------------------------------|----------------------|--------------|------------------------|--------------------------------|---------------|---------------------------|----------------|------------|---|
| Tipo Personale<br>TUTTI I TIPI PERSONALE                    | Catego                                          | o <mark>ria Persona</mark><br>TEGORIE |                      | Anno<br>2022 | Escludi D<br>ORE Capie | pendenti con<br>enza Anno <= 0 | valore Filtro | o nominativo (a           | anche parziale | ' <u>Q</u> |   |
| PERSONALE    In servizi                                     | io 🔿 Cessati 🔿 T                                | utti                                  |                      |              |                        | VALORI IN OF                   | RE E MINUTI C | ON FORMATO H              | ннн:мм         |            |   |
| Nominativo                                                  | Codice Fiscale                                  | Qualifica                             | Tino Personale       | Anno         | Maturate               | Decurtate                      | Saldo         | Debito Anno<br>Precedente | Residue        | Capienza   |   |
| ABBA' MASSIMILIANO                                          | BBAMSM72M07F754Y                                | VIG                                   | OPERATIVO            | 2022         | 0000:00                | -0002:00                       | -0002:00      | 0000:00                   | -0002:00       | -0002:00   |   |
| ACCIARRI STANISLAO                                          | CCRSNS66P17A462D                                | cs                                    | OPERATIVO            | 2022         | 0000:00                | 0000:00                        | -0047:59      | -1170:13                  | -1218:12       | -1218:12   |   |
| ACCONCIA GIORGIO                                            | CCNGRG78T06H769W                                | AACC                                  | AMMINISTRATIVO       | 2022         | 0000:00                | 0000:00                        | -0016:24      | 0000:00                   | -0016:24       | -0016:24   |   |
| ADORANTI LEONARDO                                           | DRNLRD82A19A462A                                | VE                                    | OPERATIVO            | 2022         | 0000:00                | 0000:00                        | -0032:00      | 0000:00                   | -0032:00       | -0032:00   |   |
| ALESCI NINO                                                 | LSCNNI67M31M210A                                | OA                                    | AMM. CIVILE          | 2022         | 0001:32                | 0000:00                        | 0001:32       | 0000:00                   | 0001:32        | 0001:32    |   |
| ALESI ENZO                                                  | LSANZE72E26A462Y                                | VC                                    | OPERATIVO            | 2022         | 0000:00                | 0000:00                        | -0012:00      | 0000:00                   | -0012:00       | -0012:00   |   |
| ALESI TONINO                                                | LSATNN64M14F501K                                | VCSC                                  | OPERATIVO            | 2022         | 0069:38                | 0000:00                        | 0069:38       | 0000:00                   | 0069:38        | 0069:38    |   |
| ALESSANDRINI FRANCO                                         | LSSFNC62L12G9200                                | CR                                    | OPERATIVO            | 2022         | 0012:00                | 0000:00                        | 0012:00       | 0000:00                   | 0012:00        | 0012:00    |   |
| ALFONSI ANNA                                                | LFNNNA67H45A462I                                | DCSLS                                 | AMMINISTRATIVO       | 2022         | 0000:27                | 0000:00                        | 0000:27       | 0000:00                   | 0000:27        | 0000:27    |   |
| ANGELINI BRUNO                                              | NGLBRN66E19A044O                                | CQE                                   | OPERATIVO            | 2022         | 0006:00                | 0000:00                        | 0006:00       | -0044:42                  | -0038:42       | -0038:42   |   |
| ANGELINI CARLO                                              | NGLCRL77C21A462Y                                | VC                                    | OPERATIVO            | 2022         | 0000:00                | 0000:00                        | -0247:08      | 0000:00                   | -0247:08       | -0247:08   |   |
| ANGELINI PIERINO                                            | NGLPRN75D11A462M                                | DVD                                   | OPERATIVO            | 2022         | 0000:00                | 0000:00                        | -0025:06      | 0000:00                   | -0025:06       | -0025:06   |   |
| ANGELINI SIMONE                                             | NGLSMN73C07A462L                                | CS                                    | OPERATIVO            | 2022         | 0000:00                | 0000:00                        | -0006:00      | 0000:00                   | -0006:00       | -0006:00   |   |
| ANTOLINI MARIANO                                            | NTLMRN67L03F520A                                | CS                                    | OPERATIVO            | 2022         | 0002:27                | 0000:00                        | 0002:27       | 0000:00                   | 0002:27        | 0002:27    |   |
| ANTONINI DANIELE                                            | NTNDNL88H28A462W                                | vv                                    | VOLONTARIO           | 2022         | 0000:00                | 0000:00                        | -0001:00      | 0000:00                   | -0001:00       | -0001:00   |   |
| AULICINO MASSIMO                                            | LCNMSM73A12B963U                                | CS                                    | OPERATIVO            | 2022         | 0000:00                | 0000:00                        | -0804:00      | 0000:00                   | -0804:00       | -0804:00   |   |
| BAGNARA MARCO                                               | BGNMRC71T20A462Z                                | VE                                    | OPERATIVO            | 2022         | 0000:00                | 0000:00                        | -0015:00      | 0000:00                   | -0015:00       | -0015:00   | - |
|                                                             |                                                 |                                       |                      |              |                        |                                |               | TOTALE ORE                | POSITIVE:      | 02854:03   | ] |
| N.B.: Saldo Anno = Maturate Ann<br>Residue Anno = Saldo Ann | no - Decurtate Anno<br>no - Debito Anno Precede | nte Annulla                           | imento Ore Residue / | Anno Rip     | ristino ore An         | nullate Riepi                  | logo Singolo  | Dipendente                | ٢              | <b>1</b>   |   |

È stata implementata una nuova funzionalità, **Ripristino ore Annullate**, con la quale è possibile ripristinare le ore precedentemente Annullate tramite l'apposita funzione di annullamento utilizzabile dalla stessa maschera o inserita manualmente.

La funzione, come quella di Annullamento, è utilizzabile solamente a livello massivo, ovvero impatta tutti i dipendenti che rientrano nella casistica per l'anno selezionato.

# SERVIZI GENERALI

# STAMPA PRENOTAZIONI MENSA NON FRUITE.

Nella maschera di elaborazione / ricerca mensa è ora disponibile la stampa delle eventuali prenotazioni mensa non fruite, ossia le prenotazioni, per determinati giorni, tipi pasto e sedi, a cui non sia seguito un transito mensa.

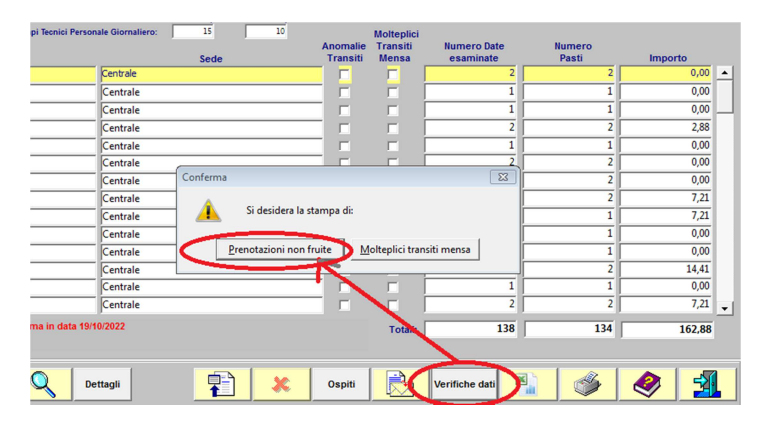

Fig.7

Agendo come indicato in Fig.7, verrà mostrata la relativa stampa come in Fig.8.

| 📇 🛃 🧮 📷 🗙 😥 🔍 💷 🔹 🕨 Pagina: 🎙                       | ?                              |                     |               |     |
|-----------------------------------------------------|--------------------------------|---------------------|---------------|-----|
| DIPARTIMENTO DEI VIGILI DEL FUOCO DEI<br>Comando VV | . soccorso pubb<br>7.F. VITERB | LICO E DELLA D<br>O | IFESA CIVILE  | •   |
| VIA VALERIO TEDESCHI 22 - Tel. 076129231            | - Fax - E-Mail: co             | mando.viterbo@v     | vigilfuoco.it |     |
| PRENOTAZIO                                          | NI NON FRUITI                  | E                   |               |     |
| Periodo riferimento :                               | 13/09/2022                     | / 14/09/202         | 2             |     |
| Amm. appartenzenza:                                 | c                              | NVVF                |               |     |
| Tipo Personale:                                     | τυττι                          |                     |               |     |
| Tipo Dipendenti:                                    | τυττι                          |                     |               |     |
| Sede Mensa: TUTTE LE SEDI                           |                                |                     |               |     |
| Pasto: PRANZO / CENA                                |                                |                     |               |     |
| Nominativo: Tutti i dipendenti                      |                                |                     |               |     |
| Codice Fiscale Nominativo                           | Data                           | Tipo Turno          | Pasto         | -11 |
| Distaccamento                                       | Prenotazione                   | Transito M          | lensa         |     |
|                                                     | 13/09/2022                     | Turnista            | Pranzo        |     |
| Centrale                                            | Sì                             | No                  |               |     |
|                                                     | 13/09/2022                     | Turnista            | Cena          |     |
| Centrale                                            | Si                             | No                  |               |     |
|                                                     | 13/09/2022                     | Turnista            | Cena          |     |
| Centrale                                            | Sì                             | No                  |               |     |
|                                                     | 13/09/2022                     | Turnista            | Cena          |     |
| Centrale                                            | Sì                             | No                  |               | -   |
|                                                     |                                |                     |               |     |

Fig.8

Laddove non vi fosse nessuna prenotazione non fruita, l'utente verrà avvisato di tale occorrenza tramite messaggio dedicato.

## GESTIONE TRANSITI MENSA CON MOLTEPLICITA' SUPERIORE A UNO.

Per 'transiti mensa con molteplicità maggiore di uno' si intende l'occorrenza di due o più transiti mensa per lo dipendente, lo stesso giorno e lo stesso tipo di pasto.

Nella maschera dei parametri è possibile impostare la visualizzazione o meno dei transiti mensa con molteplicità maggiore di uno, come indicato in Fig.9.

| PAR                                                                  | AMETRI MENSA                                                                                                    |          |
|----------------------------------------------------------------------|----------------------------------------------------------------------------------------------------|----------|
|                                                                      |                                                                                                    |          |
| Sede Centrale <-> Pers. Turnista<br>zio Data Fine                    | Distaccamenti <-> Pers. Giornaliero Distaccamenti <-> Pers. Ti<br>* Priorità 2* Priorità<br>v TRANSITI PRESENZA v<br>olazione S3<br>Parametri Mensa | umista   |
| aborazioni<br>imenti Ricalcolo<br>ne Reportistica<br>sabile Servizio | Prevista Colazione: NO  Doppia gestione NO Ricalcole dist. Centrale                                                                                 | · · · ·  |
| sto                                                                  |                                                                                                    |          |
|                                                                      | Impostazioni Mensa Mesi Consolic                                                                                                    | lati 🤌 🕺 |

Fig.9

Impostando il parametro 'Elimina Molteplici Transiti Mensa' a 'SI', di tali transiti non verrà tenuto conto nel risultato dell'elaborazione / ricerca mensa. E' importante rimarcare che tali occorrenze verranno comunque registrate in base dati, e rese disponibili laddove tale parametro dovesse essere modificato.

Nella maschera di elaborazione / ricerca mensa è ora altresì disponibile la stampa dei transiti mensa con molteplicità.

| cino (Aeroportuale)   |          |             |              |                 | 1          |   | 1        | 0,00  | - |
|-----------------------|----------|-------------|--------------|-----------------|------------|---|----------|-------|---|
| ientano               |          |             |              |                 | 1          |   | 1        | 0,00  | н |
| ientano               |          |             |              |                 | 1          |   | 1        | 0,00  |   |
| nicino (Aeroportuale) |          |             |              |                 | 1          |   | 1        | 0,00  |   |
| ientano               |          |             |              |                 | 1          |   | 1        | 0,00  |   |
| avecchia              |          |             |              |                 | 1          |   | 1        | 0,00  |   |
| rale                  | Conferma |             |              |                 |            | × | 1        | 0,00  |   |
| avecchia              | A        |             |              |                 |            |   | 1        | 0,00  |   |
| no                    | 🔔 Sic    | lesidera la | a stampa di: |                 |            |   | 1        | 0,00  |   |
| ezia                  |          |             |              |                 |            |   | 2        | 0,00  |   |
| olano II              | Prenota  | azioni noi  | n fruite     | Molteplici tran | siti mensa |   | 1        | 0,00  |   |
| rale                  |          |             |              |                 | -          |   | 1        | 0,00  |   |
| nicino (Aeroportuale) |          |             |              |                 | 1          |   | 1        | 0,00  |   |
| olano II              |          |             |              |                 | 1          |   | 1        | 0,00  | - |
|                       |          |             | Totali:      |                 | 311        |   | 305      | 14.41 |   |
|                       |          |             |              |                 | -          |   |          |       |   |
|                       | *        | Ospiti      |              | Verifiche da    | ti         |   | <b>%</b> | 🧶 🛃   |   |

**Fig.10** 

Agendo come indicato in Fig.10, verrà mostrata la relativa stampa come in Fig.11, con l'indicazione dei diversi orari di timbratura mensa da parte del dipendente.

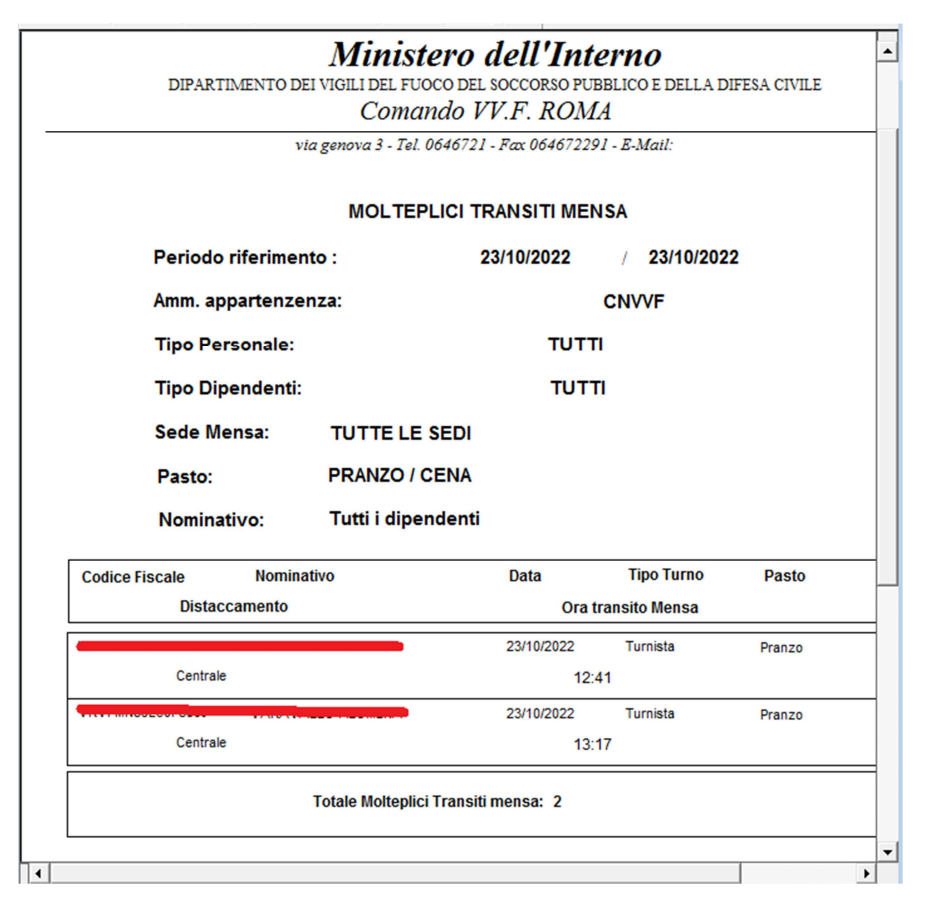

Fig.11

Laddove non vi fossero simili transiti, l'utente verrà avvisato di tale occorrenza tramite messaggio dedicato.

# **MASCHERA TRANSITI CODICE 77**

Tramite la maschera dei transiti codice 77 è possibile visualizzare e gestire i transiti dei lettori presenza con causale codice 77 di lettori afferenti alla sede. Tali transiti, nella nuova gestione delle elaborazioni mensa e buoni pasto, servono ad identificare univocamente la sede dove il dipendente ha fruito del pasto o maturato il buono pasto in caso di transiti presenza su lettori di più distaccamenti nello stesso orario di lavoro. Nel caso di più transiti con codice 77 nello stesso orario di lavoro del dipendente verrà preso in considerazione solo l'ultimo in ordine cronologico.

Tramite tale maschera è possibile visualizzare i transiti codice 77 usando come parametri di ricerca le date di inizio e fine intervallo temporale di interesse e/o il cognome di un dipendente, anche di altra sede. In tal senso, digitando il cognome di un dipendente si aprirà una lista di dipendenti il cui cognome soddisfa tale ricerca, tra i quali di potrà selezionare quello di interesse, come mostrato in Fig.12.

| 🚨 Oracle Form  | s Runtime - [Personale] |              |                 |         |                           |                      |  |
|----------------|-------------------------|--------------|-----------------|---------|---------------------------|----------------------|--|
| 🛐 Finestra     |                         |              |                 |         |                           |                      |  |
|                |                         |              | TRANSITI COL    | DICE 77 |                           |                      |  |
| Parametri d    | i ricerca               |              |                 |         |                           | Utente :             |  |
|                | Cognome dipendente      | ŶŶŶ          | Nome dipendente |         | Data inizio<br>01/04/2022 | Data fine 17/05/2022 |  |
|                | Codice fiscale          | Sede Attuale | Dipendente      |         |                           |                      |  |
| – Dettadio tra | neiti                   |              |                 |         |                           |                      |  |
| Dettagilo      | Elenco dipendenti       |              |                 |         |                           |                      |  |
| Nomir          |                         |              | Trova CPR%      |         |                           |                      |  |
|                | Codice fiscale          | Cognome      | Nome            | Sede    |                           |                      |  |
|                |                         |              | FAUSTO          | ASCOLI  | PICENO                    |                      |  |
|                |                         | 0            | RENATO          | ROMA    |                           |                      |  |
|                |                         |              | ROBERTO         | GROSSET | 0                         |                      |  |
|                | 01111111012100110       |              |                 |         |                           |                      |  |
|                |                         |              |                 |         |                           |                      |  |

**Fig.12** 

Premendo poi il tasto di ricerca in basso a sinistra della maschera è possibile visualizzare e i transiti codice 77 che soddisfano i criteri di ricerca, temporali e/o per nominativo, ed è possibile annullarli o modificarne il distaccamento.

E' altresi possibile inserirne di nuovi, per tutti i dipendenti del CNVVF. In tal senso occorre prima ricercare il dipendente, come sopra riportato, e poi inserire il nuovo transito.

E' importante rimarcare che ogni modifica apportata non viene recepita 'automaticamente' dalle elaborazioni mensa e buoni pasto, che andranno ripetute dopo le modifiche.

A proposito dei transiti con codice 77 riportiamo brevemente di seguito le procedure di fruizione mensa e buono pasto.

- a. **Tutto il personale operativo** inserito nel dispositivo di soccorso presso i distaccamenti e che non si sposta in rimpiazzo dovrà unicamente effettuare la timbratura di presenza. Il dato sarà utilizzato per la presenza a mensa.
- b. **Tutto il personale operativo** inserito nel dispositivo di soccorso presso la sede centrale e che non si sposta in rimpiazzo dovrà effettuare la timbratura di accesso mensa sulla timbratrice con stampante dislocata presso il locale mensa.
- c. Tutto il personale operativo inserito nel dispositivo di soccorso che si sposta in sedi diverse per motivi di rimpiazzo o comandati presso altre sedi diverse dalla propria con disposizione del funzionario responsabile, dovrà effettuare la timbratura con codice 77 presso il lettore badge della sede in cui usufruirà del pasto ed entro l'orario di servizio previsto. Il pasto sarà usufruito secondo le modalità previste in quella sede. Nel caso di servizio continuativo di 24 ore o di prolungamento orario per necessità di servizio dovrà essere effettuata una timbratura con codice 77 anche durante l'orario notturno per usufruire del pasto serale. N.B.: in caso di spostamento da distaccamento a sede centrale sarà sufficiente effettuare la timbratura sul lettore della mensa.
- d. **Il personale giornaliero** che presta servizio presso la sede centrale dovrà effettuare la timbratura di accesso mensa sulla timbratrice con stampante dislocata presso il locale mensa. Il programma effettuerà un verifica sull'orario di servizio e stabilirà se il dipendente ha diritto al pasto gratuito ovvero deve parzialmente o totalmente rimborsare il costo del pasto.
- e. **Il personale giornaliero** che presta servizio presso i distaccamenti forniti di servizio mensa e volesse usufruire del pasto se non previsto dall'orario di lavoro svolto dovrà timbrare con codice 77 sul lettore di presenza. Il programma effettuerà una verifica sull'orario di servizio e stabilirà se il dipendente ha diritto al pasto gratuito ovvero deve parzialmente o totalmente rimborsare il costo del pasto.

f. Il personale giornaliero che si sposta in sedi diverse dalla propria, dovranno effettuare la timbratura con codice 77 presso il lettore badge della sede in cui usufruiranno del pasto ed entro l'orario di servizio previsto. Il pasto sarà usufruito secondo le modalità previste in quella sede.
 N.B.: in caso di spostamento da distaccamento a sede centrale sarà sufficiente effettuare la timbratura sul lettore della mensa.

**N.B.:** SIPEC PRELEVA LE INFORMAZIONI SULLE MODALITA' DI EROGAZIONE DEL PASTO PREVISTA IN UNA SEDE ESCLUSIVAMENTE DAL PORTALE "**MENSE DI SERVIZIO**". PERTANTO E' FONDAMENTALE IL CARICAMENTO DEI DATI CONTRATTUALI SU TALE APPLICATIVO.

# MASCHERA ANOMALIE SEDI PASTI

Tramite la maschera anomalie sedi pasti è possibile gestire i risultati delle elaborazioni mensa e buoni pasto che riportano più fruizioni ( di pasti, di buoni pasto o di pasto e buono pasto) per lo stesso giorno e lo stesso orario di lavoro di un dipendente, anche dopo i controlli effettuati tramite i transiti con codice 77 sopra descritti. Tramite tale maschera è possibile visualizzare tali anomalie usando come parametri di ricerca anno e mese di riferimento, come mostrato in Fig.13.

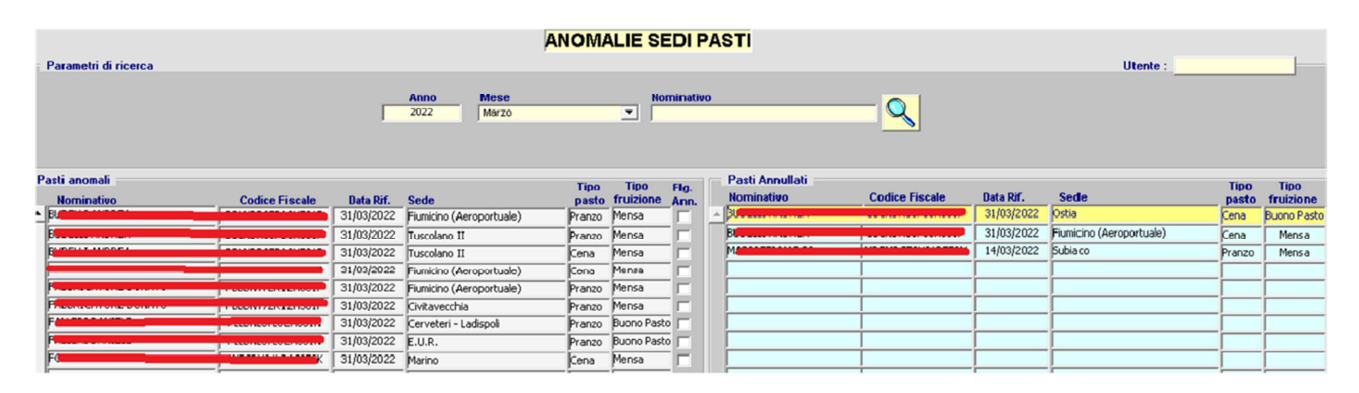

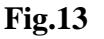

Agendo nella sezione 'Pasti anomali' è possibile annullare la fruizione relativa ad un dipendente, ad una data e ad una determinata sede. Tale annullamento farà apparire la voce annullata nella sezione 'Pasti Annullati'. Se tale annullamento risolve l'anomalia, nel senso che rimane solo una fruizione non annullata relativa ad un dipendente e ad una data, tale 'coppia' dipendente - data non sarà più visibile nella sezione 'Pasti anomali' e si potrà gestire l'anomalia successiva. Sarà comunque sempre possibile, agendo nella sezione 'Pasti annullati', ripristinare la voce annullata che ri-apparirà quindi nella sezione 'Pasti anomali'. E' importante rimarcare che ogni modifica apportata viene recepita 'automaticamente' dalle elaborazioni mensa e buoni pasto, andando nelle maschere dedicate e ricercando i dati del mese di interesse si vedranno applicate le correzioni qui effettuate.

E' importante inoltre ricordare che ri-elaborando, successivamente a tali modifiche, la mensa o i buoni pasto dello stesso mese di interesse le modifiche qui effettuate andranno perse, e sarà eventualmente necessario ripetere l'operazione.

# MODIFICA MANUALE MINUTI ACCANTONAMENTO VIGILANZA.

Nella maschera dell'accantonamento vigilanze è ora possibile modificare manualmente i minuti accantonati di un determinato dipendente. Con riferimento alla Fig.14, posizionandosi su un determinato dipendente, facendo 'doppio click' sulla voce relativa ad un dipendente, oppure posizionandosi sul dipendente stesso e premendo il tasto di modifica,

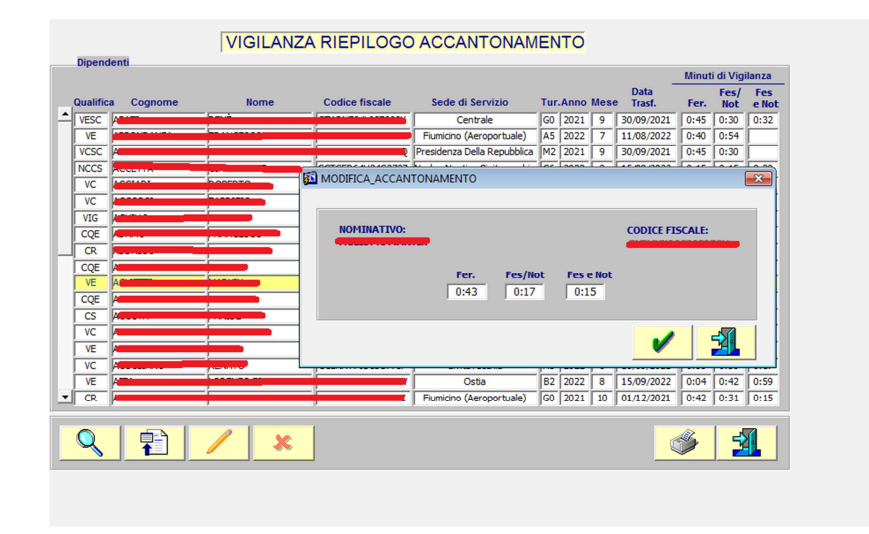

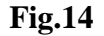

si aprirà una finestra nella quale è possibile aggiornare i minuti di accantonamento feriale, festivo/notturno e festivo e notturno. E' anche possibile inserire una nuova voce di accantonamento per un nuovo dipendente, che non appare il elenco ma che, come qualifica, può potenzialmente effettuare servizi di vigilanza. E' possibile altresì cancellare una voce di accantonamento inserita manualmente, ossia non derivante in automatico dal trasferimento automatico delle vigilanze in liquidazione. E' da rimarcare il fatto che se l'aggiornamento manuale comporta una diminuzione dei minuti accantonati, probabilmente questo implica che l'accantonamento ha superato i 60 minuti ed è stato re-settato, e quindi a tale diminuzione deve corrispondere l'inserimento di un'ora di vigilanza delle fascia relativa (feriale, festivo/notturno e festivo e notturno) a conguaglio per il dipendente.

# NUOVO RAPPORTO DI SERVIZIO PER SERVIZI VIGILANZA DI BUNKERAGGIO.

Con riferimento alla Fig.15, nella maschera di selezione personale e mezzi per le vigilanze, unicamente per i servizi di vigilanza il cui luogo di svolgimento ricada nella tipologia 'Porti e aree aeroportuali' e ora disponibile una versione di stampa di rapporto tecnico dedicata ai cosiddetti servizi di 'bunkeraggio', ossia di assistenza nel caricamento del carburante nelle imbarcazioni.

|                                             | SELEZIONE PERSONALE / ME                                                                                                    | ZZI                                                                                                    |
|---------------------------------------------|----------------------------------------------------------------------------------------------------|----------------------------------------------------------------------------------------------------|
| Vigilanza<br>Progressivo Turno<br>79 2019 C | Servizio         Manifestazone           Da 05/01/2020         15:00         15:00         0                                                                                                    | Richiedente<br>Luogo                                                                                                    |
| Comune<br>VITERBO                           | A 05/01/2020 18:00 18:00 | Manifestazione                                                                                                    |
| Nominativo                                  | Assenza<br>mpa                                                                                                    | Subluogo Radio Note                                                                                                    |
| Auto                                        | Selezione stampa<br>C Disposizione di Servizio<br>Disposizione Servizio Con Sub Luoghi<br>Rapporto Presenza Sintetico<br>C Rapporto Presenza Rapporto Tecnico<br>C Rapporto Presenza e Rapporto Tecnico                                                                                                    | v         v           v         v           v         v |
| Autovettura                                 | Rapporto Presenza Rapporto Tecnico (Bunkeraggio)     Rapporto Presenza e Rapporto Tecnico (Bunkeraggio)                                                                                                    | Vigil C.R.C.S. C.T.A. Direttivi                                                                                                    |

Fig.15

Il nuovo rapporto tecnico dedicato ai servizi di 'bunkeraggio' è riportato in Fig.16.

| ile Visualizza ?                                                                                                    |                                                                                                    |                                                                                                    |                                                                                  |
|----------------------------------------------------------------------------------------------------|----------------------------------------------------------------------------------------------------|----------------------------------------------------------------------------------------------------|----------------------------------------------------------------------------------|
| 🚔 🛃 🌄 🗙   🏚 🔍   🗷 🖉   Pa                                                                                                    | gina: 1 ?                                                                                                    |                                                                                                    |                                                                                  |
|                                                                                                    |                                                                                                    |                                                                                                    |                                                                                  |
| Minist                                                                                                    | tero dell'Interno                                                                                                    |                                                                                                    |                                                                                  |
| DIPARTIMENTO DEI VIGILI DEL FU                                                                                                    | OCO DEL SOCCORSO PUBBLICO E                                                                                                    | DELLA DIFES.                                                                                                    | A CIVILE                                                                         |
| Comando Pr                                                                                                    | ovinciale VV.F. VITE                                                                                                    | RBO                                                                                                    |                                                                                  |
| SERVIZIO D                                                                                                    | I VIGILANZA ANTINCENDI                                                                                                    | )                                                                                                    |                                                                                  |
| RAPE                                                                                                    | PORTO TECNICO                                                                                                    |                                                                                                    |                                                                                  |
| Data del servizio: 05/01/2020                                                                                                    | Dalle ore: 15:00                                                                                                    | Alle ore:                                                                                                    | 18:00                                                                            |
| ipologia del locale                                                                                                    | Tipo di manifesta:                                                                                                    | tione                                                                                                    |                                                                                  |
|                                                                                                    |                                                                                                    |                                                                                                    |                                                                                  |
|                                                                                                    |                                                                                                    |                                                                                                    |                                                                                  |
| ndirizzo                                                                                                    | Comune                                                                                                    |                                                                                                    |                                                                                  |
| adirizzo                                                                                                    | Comune                                                                                                    |                                                                                                    |                                                                                  |
| dirizzo<br>Verifiche iniziali                                                                                                    | Comune                                                                                                    |                                                                                                    |                                                                                  |
| ddrizzo<br>Verifiche iniziali<br>Posizionamento dell'autobotte nella zon                                                                                                    | Comune                                                                                                    | tente                                                                                                    |                                                                                  |
| dirizzo Verifiche iniziali Posizionamento dell'autobotte nella zon Presenza sul posto del conducente dell'                                                                                                    | Comune<br>Comune<br>Comune<br>a assegnata dall'Autorita' compe<br>'autobotte per tutta la durata dell                                                                                                    | tente<br>operazione                                                                                                 |                                                                                  |
| dirizzo Verifiche iniziali Posizionamento dell'autobotte nella zon Presenza sul posto del conducente dell' Recinzione con transene, per un raggi                                                                                                    | Comune<br>La assegnata dall'Autorita' compe<br>'autobotte per tutta la durata dell<br>io di 20 m, dell'area intorno alla n                                                                                                    | tente<br>operazione<br>ave, autobotte                                                                               | , e manichette                                                                   |
| dirizzo Verifiche iniziali Posizionamento dell'autobotte nella zon Presenza sul posto del conducente dell' Recinzione con transenne, per un raggi Presenza di cartello "VIETATO FUM.                                                                                                    | Comune<br>control of the second second | tente<br>operazione<br>ave, autobotte<br>IE LIBERE''                                                                | , e manichette                                                                   |
| dirizzo Verifiche iniziali Posizionamento dell'autobotte nella zon Presenza sul posto del conducente dell' Recinzione con transenne, per un raggi Presenza di cartello "VIETATO FUM Presenza di estintori a cura della ditta i                                                                                                    | Comune<br>a assegnata dall'Autorita' compe<br>'autobotte per tutta la durata dell<br>io di 20 m, dell'area intorno alla n<br>ARE E FARE USO DI FIAMN<br>ncaricata al rifornimento                                                                                                    | tente<br>operazione<br>ave, autobotte<br>IE LIBERE''                                                                | , e manichette                                                                   |
| ddrizzo Verifiche iniziali Posizionamento dell'autobotte nella zon Presenza sul posto del conducente dell Recinzione con transenne, per un raggi Presenza di cartello "VIETATO FUM Presenza di scintori a cura della dita i Presenza di presidi anti-inquinamento (                                                                                                    | Comune<br>a assegnata dall'Autorita' compe<br>autobotte per tutta la durata dell<br>io di 20 m, dell'area intorno alla n<br>ARE E FARE USO DI FIAM<br>ncaricata al rifornimento<br>contentiroi di asbia ed attrezzi p                                                                                                    | tente<br>operazione<br>ave, autobotte<br>IE LIBERE''<br>er lo spandimi                                              | , e manichette                                                                   |
| ddrizzo Verifiche iniziali Posizionamento dell'autobotte nella zon Presenza sul posto del conducente dell' Recinzione con transenne, per un raggi Presenza di cartello "VIETATO FUM. Presenza di estintori a cura della ditta i Presenza di recsidi anti-inquinamento ( Eouipotenzialità elettricia tra il mezzo ri                                                                                                    | Comune<br>a assegnata dall'Autorita' compe<br>autobotte per tutta la durata dell'<br>io di 20 m, dell'area intorno alla n<br>ARE E FARE USO DI FIAMM<br>ncaricata al rifornimento<br>contenitori di sabbia ed attrezzi p<br>fornitore e la nave attraverso idi                                                                                                    | tente<br>operazione<br>ave, autobotte<br>IE LIBERE''<br>er lo spandim<br>nei collegame                              | , e manichette<br>mto)<br>nti di massa                                           |
| ndrizzo  Verifiche iniziali  Posizionamento dell'autobotte nella zon Presenza sul posto del conducente dell' Recinizione con transenne, per un raggi Presenza di cartello "VIETATO FUM Presenza di estintori a cura della ditta i Presenza di presidi anti-inquinamento (i Equipotenzialità elettrica tra il mezzo rii Svolgimento                                                                                                    | Comune<br>a assegnata dall'Autorita' compe<br>autobotte per tutta la durata dell'<br>io di 20 m, dell'area intorno alla n<br>ARE E FARE USO DI FIAMA<br>ncaricata al rifornimento<br>contenitori di sabbia ed attrazzi p<br>fornitore e la nave attraverso ido                                                                                                    | tente<br>operazione<br>ave, autobotte<br>E LIBERE''<br>er lo spandime<br>nei collegame                              | , e manichette<br>ento)<br>ni di massa                                           |
| Mirizzo Verifiche iniziali Posizionamento dell'autobotte nella zon Presenza sul posto del conducente dell' Recinzione con transenne, per un raggi Presenza di cartello "VIETATO FUM Presenza di estintori a cura della ditta i Presenza di presidi anti-inquinamento ( Equipotenzialità elettrica tra 11 mezzo ri Svolgimento Verificare che 11 rifornimento avvenga                                                                                                    | Comune<br>a assegnata dall'Autorita' compe<br>'autobotte per tutta la durata dell<br>io di 20 m, dell'area intorno alla n<br>ARE E FARE USO DI FIAMA<br>ncaricata al rifornimento<br>contenitori di sabbia ed attrezzi p<br>fornitore e la nave attraverso ido<br>a circuito chiuso                                                                                                    | tente<br>operazione<br>ave, autobotte<br>E LIBERE''<br>er lo spandime<br>nei collegame                              | , e manichette<br>ento)<br>ni di massa                                           |
| ddrizzo Verifiche iniziali Posizionamento dell'autobotte nella zon Presenza sul posto del conducente dell' Recinzione con transenne, per un raggi Presenza di cartello "VIETATO FUM Presenza di setintori a cura della dita i Presenza di preisid anti-inquinamento ( Equipotenzialità elettrica tra il mezzo ri Svolgimento Verifiche finali                                                                                                    | Comune<br>a assegnata dall'Autorita' compe<br>autobotte per tutta la durata dell<br>io di 20 m, dell'area intorno alla n<br>ARE E FARE USO DI FIAM<br>ncaricata al rifornimento<br>contentiori di abbia cal attrezzi p<br>fornitore e la nave attraverso ido<br>a circuito chiuso                                                                                                    | tente<br>operazione<br>ave, autobotte<br>E LIBERE''<br>er lo spandim<br>nei collegame                               | , e manichette<br>ento)<br>tti di massa                                          |
| Adrizzo Verifiche iniziali Posizionamento dell'autobotte nella zon Presenza sul posto del conducente dell' Recinzione con transenne, per un raggi Presenza di cartello "VIETATO FUM. Presenza di cartello "VIETATO FUM. Presenza di residi anti-inquinamento ( Equipotenzialità elettrica tra il mezor ni Svolgimento Verificare che il rifornimento avvenga Verifiche finali Comunicazione della ultimazione del se                                                                            | Comune<br>a assegnata dall'Autorita' compe<br>autobotte per tutta la durata dell<br>io di 20 m, dell'area intorno alla n<br>ARE E FARE USO DI FIAMA<br>ncaricata al rifornimento<br>contenitori di sabbia ed attrezzi p<br>fornitore e la nave attraverso ido<br>a circuito chiuso<br>rvizio di vigilanza                                                                                                    | tente<br>ave, autobotte<br>E LIBERE"<br>er lo spandime<br>nei collegame:                                            | , e manichette<br>mto)<br>tti di massa                                           |
| Verifiche iniziali  Verifiche iniziali  Presenza sul posto del conducente dell'  Recinzione con transenne, per un raggi<br>Presenza di cartello "VIETATO FUM.<br>Presenza di cartello "VIETATO FUM.<br>Presenza di estintori a cura della ditta i<br>Presenza di estintori a tura della ditta i<br>Verificare che il rifornimento avvenga<br>Verifiche finali<br>Commicazione della ultimazione del se<br>Visto il verbale della Commissione di Vigilanza pe                                    | Comune<br>a assegnata dall'Autorita' compe<br>'autobotte per tutta la durata dell<br>io di 20 m, dell'area intorno alla n<br>ARE E FARE USO DI FIAMN<br>ncaricata al rifornimento<br>contenitori di sabbia ed attrazeri pi<br>fornitore e la nave attraverso ido<br>a circuito chiuso<br>rvizio di vigilanza<br>er i locali di pubblico spettacolo di                                                                                                    | tente<br>operazione<br>ave, autobotte<br>E LIBERE"<br>er lo spandime<br>nei collegame:<br>el                        | , e manichette<br>:nto)<br>ni di massa<br>e/o il Certific                        |
| Verifiche iniziali  Posizionamento dell'autobotte nella zon Presenza sul posto del conducente dell' Recinzione con transenne, per un raggi Presenza di cratello "VIETATO FUM Presenza di cratello "VIETATO FUM Presenza di estintori a cura della ditta ii Presenza di presidi anti-inquinamento ( Equipotenzialità elettrica tra il mezzo ri Svolgimento Verifiche finali Comunicazione della ultimazione del se Visto il verbale della Commissione di Vigilanza p di Prevenzione Incendi N de | Comune<br>a assegnata dall'Autorita' compe<br>'autobotte per tutta la durata dell<br>io di 20 m, dell'area intorno alla n<br>ARE E FARE USO DI FIAMI<br>ncaricata al rifornimento<br>contenitori di sabbia ed attrezzi p<br>fornitore e la nave attraverso ido<br>a circuito chiuso<br>rvizio di vigilanza<br>er i locali di pubblico spettacolo d<br>a, eseguiti i                                                                                                    | tente<br>operazione<br>ave, autobotte<br>E LIBERE''<br>er lo spandim<br>nei collegamer<br>el<br><br>controlli di cu | , e manichette<br>ento)<br>nti di massa<br>e (o il Certific<br>i al D.M., 22/2/1 |

Fig.16

# SIPECINFO

# **BANCA DELLE ORE**

Saldo disponibile, Causale ed Anno di riferimento vengono ora esposti anche nel portale SIPECINFO del dipendente.

| Anagrafica                   | Trans                                                    | iti El                             | aboraz. transiti      | Banca de                   | elle ore                                            | Distribuz. eccedenze         | Ferie          | Altre assenze   |     |
|------------------------------|----------------------------------------------------------|------------------------------------|-----------------------|----------------------------|-----------------------------------------------------|------------------------------|----------------|-----------------|-----|
| Banca delle Ore              |                                                          |                                    |                       |                            |                                                     |                              |                |                 |     |
| Banca delle ore anno: 2022   |                                                          |                                    |                       |                            |                                                     |                              |                |                 |     |
| Data/Ora E                   | vento 🚖                                                  | Num Ore                            | Causale               |                            | Anno Rif                                            |                              | lote           |                 | -   |
| 21/07/2021                   |                                                          | 0000.00                            | Causale               |                            | 2021                                                | Freedomer man hurlin 2021    |                | ·               | - ^ |
| 31/07/2021                   | 00:00                                                    | 0000:00                            | Eccedenza da distrib  | uzione                     | 2021                                                | Eccedenze mese luglio 2021   | (da distribuz  | lione ecc.)     | _   |
| 30/06/2021                   | 00:00                                                    | 0000:00                            | Eccedenza da distrib  | uzione                     | 2021                                                | Eccedenze mese giugno 202    | l (da distribu | uzione ecc.)    | -   |
| 31/05/2021                   | 00:00                                                    | 0000:00                            | Eccedenza da distrib  | uzione                     | 2021                                                | Eccedenze mese maggio 202    | 1 (da distrib  | uzione ecc.)    | -   |
| 30/04/2021                   | 00:00                                                    | 0000:00                            | Eccedenza da distrib  | uzione                     | 2021                                                | Eccedenze mese aprile 2021   | (da distribuz  | zione ecc.)     | -   |
| 31/03/2021                   | 00:00                                                    | 0000:00                            | Eccedenza da distrib  | uzione                     | 2021                                                | Eccedenze mese marzo 2021    | (da distribu   | izione ecc.)    | - 1 |
| 26/02/2021                   | 08:00                                                    | -0000:22                           | Permesso da Banca o   | ore                        | 2020                                                | A99 - PERMESSO CON SOTTRA    | ZIONE DA E     | BANCA DELLE ORE | -   |
| 31/01/2021                   | 00:00                                                    | 0000:00                            | Eccedenza da distrib  | uzione                     | 2021                                                | Eccedenze mese gennaio 202   | 1 (da distrib  | uzione ecc.)    | _   |
| 31/12/2020                   | 00:00                                                    | 0000:00                            | Eccedenza da distrib  | uzione                     | 2020                                                | Eccedenze mese dicembre 202  | 0 (da distrib  | ouzione ecc.)   | _   |
| 31/12/2020                   | 00:00                                                    | 0005:30                            | Residuo calcolo ferie |                            | 2020                                                | ORE RESIDUE CALCOLO FERIE    | ANNO 2020      |                 | _   |
| 30/11/2020                   | 00:00                                                    | 000:00                             | Eccedenza da distrib  | uzione                     | 2020                                                | Eccedenze mese novembre 20   | 20 (da distri  | buzione ecc.)   |     |
| 31/10/2020                   | 00:00                                                    | 0000:00                            | Eccedenza da distrib  | uzione                     | 2020                                                | Eccedenze mese ottobre 2020  | ) (da distribu | uzione ecc.)    |     |
| 15/10/2020                   | 07:00                                                    | -0001:00                           | Permesso da Banca d   | ore                        | 2020                                                | A99 - PERMESSO CON SOTTRA    | ZIONE DA E     | BANCA DELLE ORE |     |
| 30/09/2020                   | 00:00                                                    | 0000:00                            | Eccedenza da distrib  | uzione                     | 2020                                                | Eccedenze mese settembre 202 | 20 (da distrik | ouzione ecc.)   |     |
| 31/08/2020                   | 00:00                                                    | 0000:00                            | Eccedenza da distrib  | uzione                     | 2020                                                | Eccedenze mese agosto 2020   | ) (da distribu | izione ecc.)    | _   |
| 31/07/2020                   | 00:00                                                    | 0000:00                            | Eccedenza da distrib  | uzione                     | 2020                                                | Eccedenze mese luglio 2020   | (da distribuz  | zione ecc.)     | _   |
| 30/06/2020                   | 00:00                                                    | 0000:00                            | Eccedenza da distrib  | uzione                     | 2020                                                | Eccedenze mese giugno 2020   | ) (da distribu | uzione ecc.)    | -   |
| 31/05/2020                   | 020 00:00 0000:00 Eccedenza da distribuzione             |                                    | uzione                | 2020                       | Eccedenze mese maggio 2020 (da distribuzione ecc.)  |                              |                | -               |     |
| 28/05/2020                   | -0000:51 Permesso da Banca ore                           |                                    | ore                   | 2020                       | A99 - PERMESSO CON SOTTRAZIONE DA BANCA DELLE ORE   |                              |                |                 |     |
| 29/02/2020                   | 00:00                                                    | 0000:00 Eccedenza da distribuzione |                       | 2020                       | ccedenze mese febbraio 2020 (da distribuzione ecc.) |                              |                | -               |     |
| 31/01/2020                   | 00:00                                                    | 0000:00 Eccedenza da distribuzione |                       | 2020                       | Eccedenze mese gennaio 2020 (da distribuzione ecc.) |                              |                | -               |     |
| 23/01/2020                   | 3/01/2020 00:00 0007:52 Altro / Non Specificato positivo |                                    | 2020                  | RECUPERO PER VISITA MEDICA | RFI                                                 |                              | -              |                 |     |
| 21/12/2010                   | 00.00                                                    | 0006.00                            | Posiduo calcolo forio |                            | 2010                                                |                              | NNO 2010       |                 | ~   |
| Saldo dispo<br>(Ultimi due a | nibile:<br>anni)                                         | -08:30                             | Saldo anni p          | orecedenti:                | 01:45                                               |                              |                |                 |     |

Inoltre nello spazio dedicato ai totali vengono ora esposti due Saldi:

- **Saldo disponibile:** saldo relativo alla somma della Capienza dell'anno in corso e da quella dell'anno precedente (es: 2022+2021)
- **Saldo anni precedenti:** saldo relativo alla somma di tutti gli eventuali saldi positivi degli anni precedenti a quelli del saldo disponibile (es: 2020+2019+2018+...)

In questo modo il dipendente ha modo di visualizzare con chiarezza quante ore ha a disposizione per l'utilizzo in permessi, ma anche se ha eventuali saldi positivi relativi ad anni precedenti.